# Comment changer les dates affichées?

**V**mila!

Apprenez comment changer les dates affichées avec Voilà!

Rendez-vous au https://console.voila.app/fr

1

(!)

| <sup>AOÚT</sup> 2 Tableau de bord                                                      |           |                                    |                    |    |                                 |              |        |                                 |
|----------------------------------------------------------------------------------------|-----------|------------------------------------|--------------------|----|---------------------------------|--------------|--------|---------------------------------|
| Heures planifiés                                                                       |           |                                    | Heures en brouillo | 'n |                                 | Coût pla     | anifié |                                 |
| 0 heure                                                                                |           |                                    | 0 heure            |    |                                 | 0,00 \$      | \$     |                                 |
| Provide<br>Constraints<br>O                                                            | >         | Remplacements                      |                    | >  | Assignations à approuver<br>O   |              | >      | •<br>Quarts à approuver<br>0    |
| දී<br>Quarts sur appel<br>O                                                            | >         | C<br>Quarts récurrents termin<br>0 | ant bientôt        | >  | ድ<br>Demandes à approuver<br>O  |              | >      | Disponibilités à approuve   2 • |
| C<br>Demandes de congé à approuver<br>18 •                                             | >         | না-<br>Annonces<br>29 •            |                    | >  |                                 |              |        |                                 |
| Répartition du budget                                                                  |           |                                    |                    |    |                                 |              |        |                                 |
| 0.00 5<br>0.00 5<br>0.00 5<br>0.00 5<br>0.00 5<br>0.00 5<br>0.00 5<br>0.00 5<br>0.00 5 |           |                                    |                    |    |                                 |              |        |                                 |
| 0.20 5<br>0.10 5<br>0.00 5<br>mar. 02 août                                             | mer. 03 a | oût                                | jeu. 04 août       | ve | in. 05 août<br>n d'oeuvre total | sam. 06 août |        | dim. 07 août                    |

Il existe deux façons de changer les dates affichées

## **3** Cliquez sur l'une des deux flèches situées autour des dates

| Aujourd'hui     <     21 Août 20:                                                         | 22 - 27 Août 202: >                  |                                            | Vue calendrier                               | Vue par employés                                 |                                              | Semaine 🗸                                   | Aucun groupem   |
|-------------------------------------------------------------------------------------------|--------------------------------------|--------------------------------------------|----------------------------------------------|--------------------------------------------------|----------------------------------------------|---------------------------------------------|-----------------|
|                                                                                           |                                      |                                            |                                              |                                                  | Cette période contient de                    | es brouillons Publier Q                     | Q 🖨 🖭           |
|                                                                                           | AOÛT<br>DIM, 21                      | LUN. 22                                    | MAR. 23                                      | MER 24                                           | JEU. 25                                      | VEN. 26                                     | SAL             |
| Trié par Prénom 🗸                                                                         |                                      |                                            | •                                            |                                                  |                                              |                                             |                 |
| R Congés                                                                                  | 0                                    |                                            |                                              |                                                  |                                              |                                             |                 |
| ? Quarts ouverts (3)                                                                      |                                      |                                            | 6:00 - 6:00 (1j 0h 0m) = 0                   | € 6:00 - 6:00 (1j 0h 0m) ⊂ 0<br>€ H1, RI         |                                              | 9:00 - 17:00 (8h 0m) ⊐ ≌⊚<br>Sp2, RI        |                 |
| Anne Bonesso<br>Gestionnaire<br>1D: 2205 - Temps plein<br>20h - 30h - Je vais à l'école   |                                      | 9:00 - 17:00 (8h 0m) 🕬<br>H1, Restaurant 3 | 9:00 - 17:00 (8h 0m) # @<br>H1, Restaurant 3 | ♥<br>9:00 - 17:00 (8h 0m) ₽®<br>H1, Restaurant 3 | 9:00 - 17:00 (8h 0m) = 0<br>H1, Restaurant 3 | 9:00 - 17:00 (8h 0m) ≓®<br>H1, Restaurant 3 |                 |
| Anthony Michaud A<br>Temps plein<br>ND - 37h                                              |                                      |                                            |                                              | 10:55 - 17:00 (6h 5m) = 20<br>H1, RI             |                                              |                                             |                 |
| Bruno Aldik A<br>Temps plein<br>10h - 37.5h                                               |                                      |                                            |                                              | 8:00 - 17:00 (9h 0m) ⊏©<br>C1, RI                |                                              |                                             |                 |
| Bruno Aldik<br>Administrateur<br>Temps plein<br>10-37.5h                                  |                                      |                                            |                                              |                                                  |                                              |                                             |                 |
| Christian Michel<br>Administrateur<br>10: 10905 - Temps plein                             |                                      |                                            |                                              |                                                  |                                              |                                             |                 |
| Christine Rashford<br>ID: 22365 - Temps plein<br>ND - ND                                  |                                      |                                            |                                              |                                                  |                                              |                                             |                 |
| Claudia Hamilton<br>Gestionnaire<br>10: 100 - Temps plein<br>10: -25h - Je suis à l'école |                                      |                                            |                                              | •                                                |                                              |                                             |                 |
| David Gauthier<br>Superviseur<br>Temps plein<br>206-40h                                   |                                      |                                            |                                              |                                                  |                                              |                                             |                 |
| Diane Smith<br>Administrateur<br>Temps plein<br>20h - 40h                                 | & Absence - 20 août 2022 - 21 août 2 |                                            |                                              |                                                  |                                              |                                             |                 |
| Elon Tusk<br>ID: 123 - Temps plein                                                        |                                      |                                            |                                              |                                                  |                                              |                                             |                 |
| Total des heures planifiées                                                               | 4h (4h)                              | 12h (12h)                                  | 12h (12h)                                    | 47.1h (47.1h)                                    | 16h (16h)                                    | 17h (25h)                                   | 9h (9h)         |
| Total des heures en temps sup.                                                            | 0h (0h)                              | 0h (0h)                                    | 0h (0h)                                      | 0h (0h)                                          | 0h (0h)                                      | 0h (0h)                                     | 0h (0h)         |
| Coût de main d'œuvre total                                                                | 75 \$ (75 \$)                        | 246 \$ (246 \$)                            | 245 \$ (245 \$)                              | 367 \$ (367 \$)                                  | 171 \$ (171 \$)                              | 340 \$ (340 \$)                             | 169 \$ (169 \$) |

#### 4

### Cliquez sur les dates affichées

| Aujourd'hui < 28 Août 20                                                                   | 022 - 3 Sept. 2022 > |                                              | Vue calendrier                             | Vue par employés                           |                                              | Semaine 🗸                                   | Aucun groupem |
|--------------------------------------------------------------------------------------------|----------------------|----------------------------------------------|--------------------------------------------|--------------------------------------------|----------------------------------------------|---------------------------------------------|---------------|
|                                                                                            |                      |                                              |                                            |                                            | Cette période contient d                     | es brouillons Publier Q                     | . ⊜ ₹         |
|                                                                                            | AQÛT                 |                                              |                                            |                                            | SEPTEMBRE                                    |                                             |               |
| Trié par Prénom 🗸                                                                          | DIM. 28              | LUN. 29                                      | MAR. 30                                    | MER. 31                                    | JEU. 1                                       | VEN. 2                                      | SA            |
| 🖉 Congés                                                                                   |                      |                                              |                                            |                                            | ۲                                            |                                             |               |
| ? Quarts ouverts (1)                                                                       |                      |                                              |                                            |                                            |                                              | 9:00 - 17:00 (8h 0m) □ 2 ⊕<br>Sp2, Rl       |               |
| Anne Bonesso<br>Gestionnaire<br>ID: 2205 - Temps plein<br>206 - 37. sh                     |                      | 9:00 - 17:00 (8h 0m) □ ⊕<br>H1, Restaurant 3 | 9:00 - 17:00 (8h 0m) ⊄<br>H1, Restaurant 3 | 9:00 - 17:00 (8h 0m) 🕫<br>H1, Restaurant 3 | 9:00 - 17:00 (8h 0m) = ⊕<br>H1, Restaurant 3 | 9:00 - 17:00 (8h 0m) ¤⊚<br>H1, Restaurant 3 |               |
| Anthony Michaud A<br>Temps plein<br>ND - 37h                                               |                      |                                              |                                            | 10:55 - 17:00 (6h 5m) ⊏ ♀⊕<br>H1, RI       |                                              |                                             |               |
| Bruno Aldik<br>Temps plein<br>10h - 37.5h                                                  |                      |                                              |                                            |                                            |                                              |                                             |               |
| Bruno Aldik<br>Administrateur<br>Temps plein<br>106-37.5h                                  |                      |                                              |                                            |                                            |                                              |                                             |               |
| Christian Michel<br>Administrateur<br>ID: 10905 - Temps plein                              |                      |                                              |                                            |                                            |                                              |                                             |               |
| Christine Rashford<br>ID: 22365 - Temps plein<br>ND - ND                                   |                      |                                              |                                            |                                            |                                              |                                             |               |
| Claudia Hamilton<br>Gestionnaire<br>10: 100 - Temps pieln<br>10: - 25h - Je suis à l'école |                      |                                              |                                            | •                                          |                                              |                                             |               |
| David Gauthier<br>Superviseur<br>Temps plein<br>20h - 40h                                  |                      |                                              |                                            |                                            |                                              |                                             |               |
| Diane Smith<br>Administrateur<br>Temps plein<br>20h - 40h                                  |                      |                                              |                                            |                                            |                                              |                                             |               |
| 😰 Elon Tusk<br>ID: 123 - Temps plein 🔺                                                     |                      |                                              |                                            |                                            |                                              |                                             |               |
| Emilie Lockhead                                                                            |                      |                                              | (7777777777777777777777777777777777777     |                                            |                                              |                                             |               |
| Total des heures planifiées                                                                | 4h (4h)              | 12h (12h)                                    | 12h (12h)                                  | 14.1h (14.1h)                              | 16h (16h)                                    | 8h (16h)                                    | 0h (0h)       |
| Total des heures en temps sup.                                                             | Oh (Oh)              | 0h (0h)                                      | Oh (Oh)                                    | 0h (0h)                                    | Oh (Oh)                                      | Oh (Oh)                                     | 0h (0h)       |
| Coût de main d'oeuvre total                                                                | 75 \$ (75 \$)        | 246 \$ (246 \$)                              | 246 \$ (246 \$)                            | 171 \$ (171 \$)                            | 171 \$ (171 \$)                              | 171 \$ (171 \$)                             | 0 \$ (0 \$)   |

## **5** Sélectionnez les dates de votre choix et appuyez sur OK

| i < 28 Août 20                    | 22 - 3 Sept. 2022 > |                                              | Vue calendrier                         | Vue par employés           |                                              | Semaine 🗸                                   | Aucun groupement 🗸 🧪 | Auto-assignation                             |
|-----------------------------------|---------------------|----------------------------------------------|----------------------------------------|----------------------------|----------------------------------------------|---------------------------------------------|----------------------|----------------------------------------------|
|                                   |                     |                                              |                                        |                            | Cette période contient                       | des brouillons Publier Q                    | ♀ ◓ ≗                |                                              |
| Trié par Prénom 🗸                 | лойт<br>DIM. 28     | LUN. 29                                      | MAR. 30                                | MER. 31                    | SEPTEMBRE<br>JEU. 1                          | VEN. 2                                      | SAM. 3               | TOTAL<br>Heurea planifiéea<br>Coût<br>Congés |
| rts (1)                           |                     |                                              |                                        |                            |                                              | 9:00 - 17:00 (8h 0m) = 2 @<br>Sp2, RI       |                      | 0h (8h)<br>0,00 \$                           |
| SSO<br>ps plein                   |                     | 9:00 - 17:00 (8h 0m) = ®<br>H1, Restaurant 3 | 9:00<br>H1,1<br>aoūt 2022 -            | · · · ·                    | 9:00 - 17:00 (8h 0m) = 0<br>H1, Restaurant 3 | 9:00 - 17:00 (8h 0m) #®<br>H1, Restaurant 3 |                      | 40h<br>855,00 S                              |
| chaud 🗼                           |                     |                                              | D L M I                                | M J V S                    |                                              |                                             |                      | 6.08h<br>0,00 \$                             |
| *                                 |                     |                                              | 1 2                                    | 3 4 5 6                    |                                              |                                             |                      | 0h<br>0,00 S                                 |
|                                   |                     |                                              | 7 8 9 1                                | 10 11 12 13<br>17 18 19 20 |                                              |                                             |                      | 0h<br>0,00 \$                                |
| ichei                             |                     |                                              | 21 22 23 2                             | 24 25 26 27                |                                              |                                             |                      | 0h<br>0,00 S                                 |
| ashford<br>nps plein              |                     |                                              | 28 29 30 3                             | 31                         |                                              |                                             |                      | 0h<br>0,00 \$                                |
| milton<br>s plein<br>#s à l'école |                     |                                              | AUJOURD'HUI                            |                            |                                              |                                             |                      | 0h<br>0,00 S                                 |
| hier 🔺                            |                     |                                              |                                        |                            |                                              |                                             |                      | 0h<br>0,00 \$                                |
| h                                 |                     |                                              |                                        |                            |                                              |                                             |                      | 0h<br>0,00 \$                                |
| e plein 📥                         |                     |                                              |                                        |                            |                                              |                                             |                      | 0h<br>0,00 \$                                |
| head                              | C                   |                                              | (///////////////////////////////////// |                            |                                              |                                             |                      | Oh                                           |
| nifiées                           | 4h (4h)             | 12h (12h)                                    | 12h (12h)                              | 14.1h (14.1h)              | 16h (16h)                                    | 8h (16h)                                    | 0h (0h)              | 66.1h (74.1h)                                |
| temps sup.                        | Oh (Oh)             | 0h (0h)                                      | 0h (0h)                                | 0h (0h)                    | 0h (0h)                                      | Oh (0h)                                     | 0h (0h)              | Oh                                           |
| rre total                         | 75\$(75\$)          | 246 \$ (246 \$)                              | 246 \$ (246 \$)                        | 171 \$ (171 \$)            | 171 \$ (171 \$)                              | 171 \$ (171 \$)                             | 0\$(0\$)             | 1 080 \$ (1 080 \$)                          |